# 株式会社さとう EDIシステム(Bacrex)

# 新環境動作確認方法

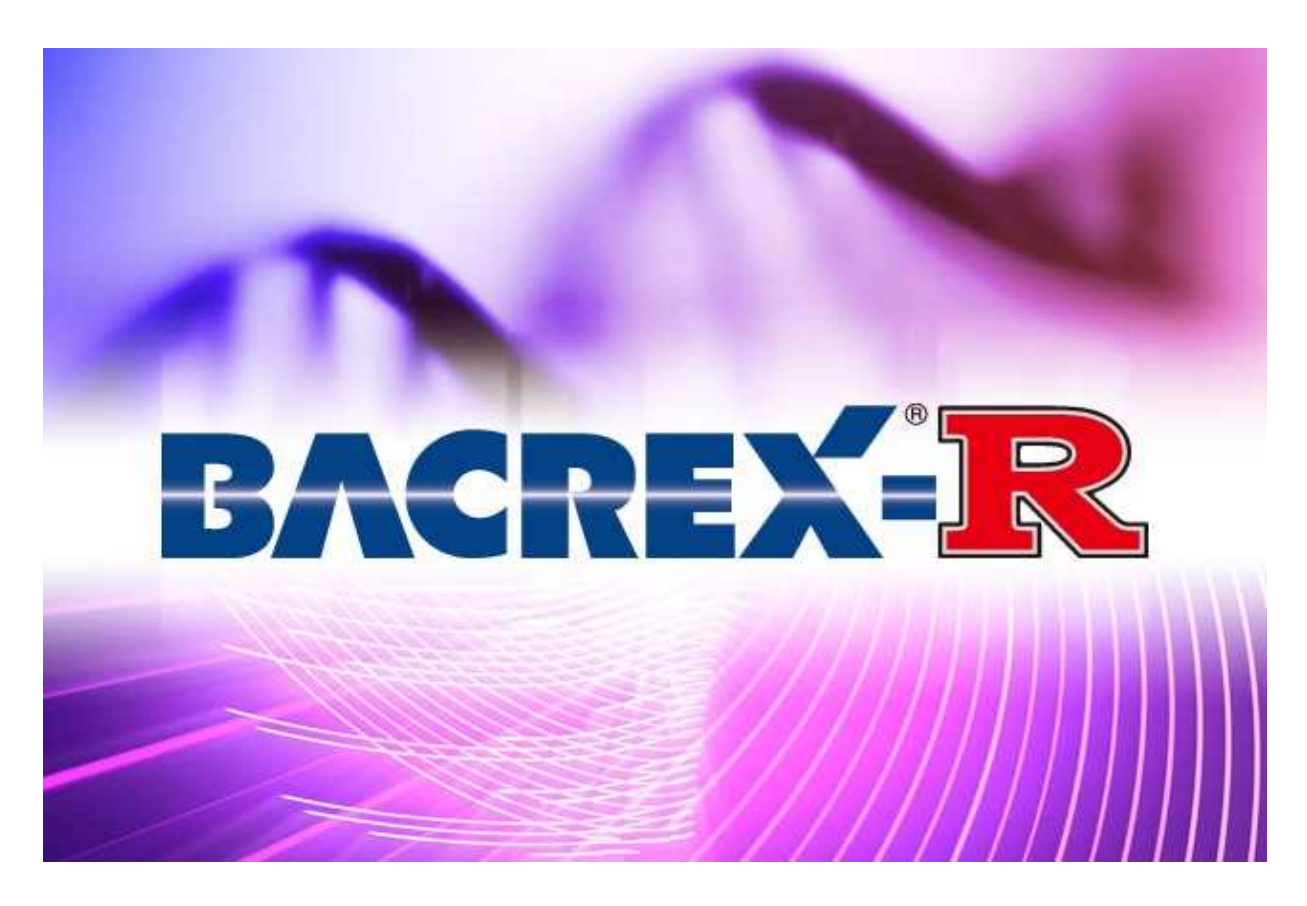

トナミシステムソリューションズ株式会社

\* \* \* \* \* \* \* \* お 問合せ \* \* \* \* \* \* \* 電 話:075-213-8241

 $-\mu$ : edisupport@tonami-syssol.co.jp

# 目 次

| 1. | 1-1.トップ画面、ユーザ認証画面 | • • • • • • • • • •     | 1 |
|----|-------------------|-------------------------|---|
| 2. | メインメニュー(ブラウザ型)    | • • • • • • • • • • • • | 2 |
| 3. | メインメニュー(ファイル型)    | • • • • • • • • • • • • | 3 |
| 4. | 自動送受信パック設定表       | • • • • • • • • • • • • | 5 |

### 1-1. トップ画面、ユーザ認証画面

- ブラウザ(MicrosoftEdge・GoogleChrome)を起動します。 ※この時、インターネットに接続されていることを確認して下さい。
- (2) 『アドレス』欄にURL(接続先)を入力します。

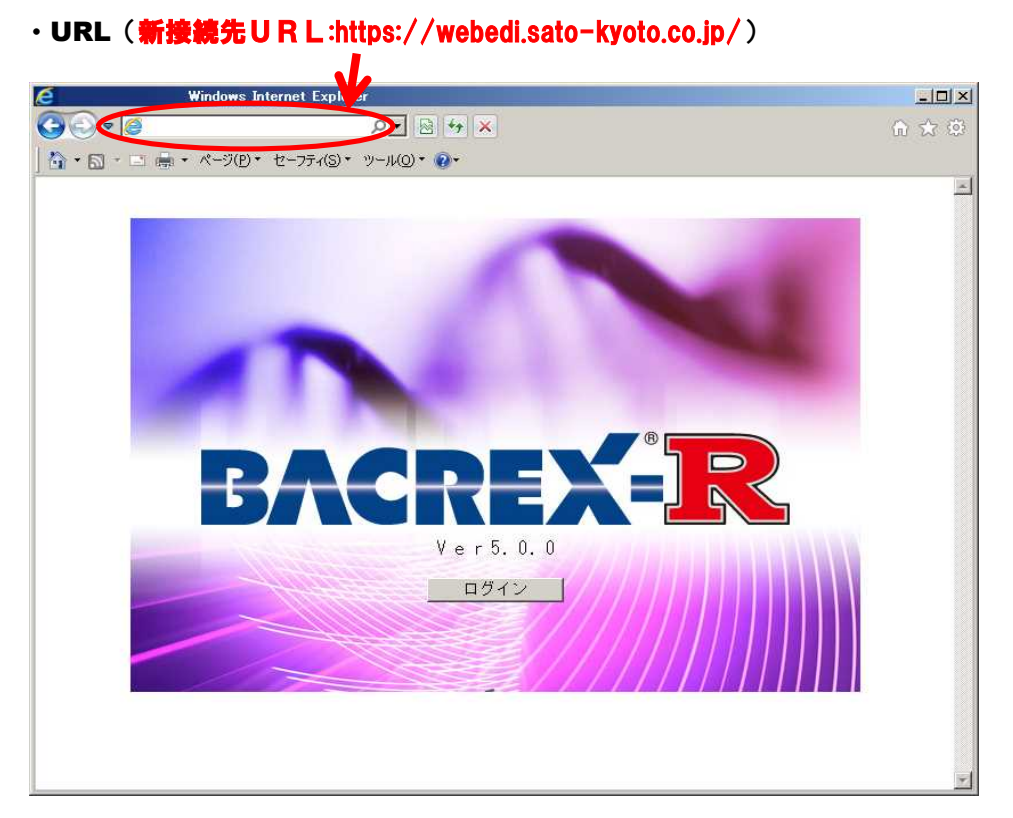

③ [トップ] 画面で『ログイン』をクリックすると [ユーザ認証] 画面が表示されます。

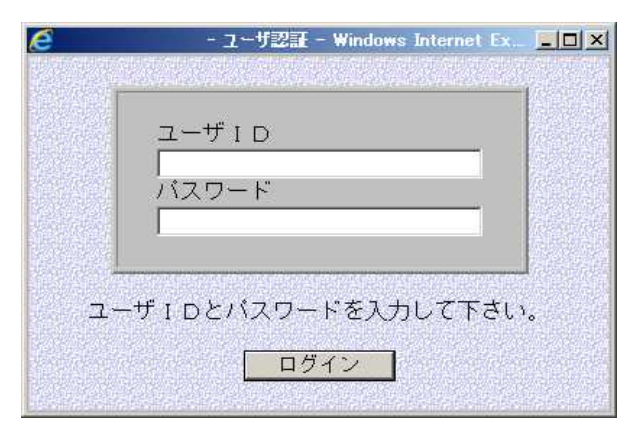

⑤ 現在(旧環境で)利用しているユーザ | D・パスワードを入力して お取引先様個別の画面にログインします

<注意!> ログイン時にパスワードを3回間違えてると、ロックがかかってしまい ログイン出来なくなってしまいますのでご注意ください。 ロックが掛かった場合、トナミシステムソリューションズ(TSS)にご連絡ください。 - 3 -

### 2. メインメニュー画面(ブラウザ型)

\*ブラウザ型\*

| 🎦 ブラウザテスト様メニュー          | 職場 - Microsoft Edge |            |                         | -                |        | $\times$ |
|-------------------------|---------------------|------------|-------------------------|------------------|--------|----------|
|                         |                     |            |                         |                  | аљ     | A»       |
| BACREX- <mark>R</mark>  | ( ブラ・               | ウザテスト権     | 兼メニュー 🔵                 |                  |        |          |
|                         |                     |            |                         |                  |        |          |
|                         |                     | L L        |                         |                  |        |          |
|                         |                     |            |                         |                  |        |          |
|                         |                     |            |                         |                  |        |          |
|                         |                     |            |                         |                  |        |          |
| in in the second second |                     |            |                         |                  |        |          |
|                         | 発注一覧表               |            | 出荷入力(EOS)               |                  |        |          |
|                         |                     | <u>(2)</u> | 出荷入力 (手書き)              |                  |        |          |
|                         | ご送金案内書              |            |                         |                  |        |          |
|                         | 受領一覧表               |            | 出荷一覧表                   | l dia dia .      |        |          |
|                         | 請求入力                |            |                         |                  |        |          |
|                         |                     |            |                         |                  |        |          |
|                         | 一括受信メニュー            |            |                         |                  |        |          |
|                         |                     |            |                         |                  |        |          |
|                         |                     |            |                         |                  |        |          |
|                         |                     |            |                         |                  |        |          |
|                         |                     |            |                         |                  |        |          |
|                         |                     |            |                         |                  |        |          |
|                         |                     |            |                         |                  |        |          |
| ログアウト                   |                     |            | Copyright(C) CYBERLINKS | CO.,LTD. All Rig | hts Re | ser ved. |
|                         |                     |            |                         |                  |        |          |

# ※サンプル画面のため、実際の画面構成と異なる場合があります

#### ① 取引先名確認

ログイン後に表示される赤枠内の取引先名称が正しいかご確認ください

2 帳票確認

「発注一覧表」ボタンを押下していただき、発注一覧表(帳票)が 正常に表示されることを確認してください ※表示内容に関しては、サンプルの発注情報になります

#### ③ テスト完了メール送信

①②のテスト項目が正常に完了した場合、下記メールアドレス宛に テスト完了メールをお送りください

送信先:edisupport@tonami-syssol.co.jp タイトル(件名):【さとう】新環境接テスト完了報告

メールの本文には必ず会社名、担当者様のお名前、連絡先を 明記するようにしてください

# 3. メインメニュー画面(ファイル型)

| 🎦 ファイルテスト様メニュー - 職場 - Micros | soft Edge |               |                   | - 0                             | $\times$ |
|------------------------------|-----------|---------------|-------------------|---------------------------------|----------|
| ô I                          |           |               |                   | аљ                              | A»       |
| BACREX- <mark>R</mark>       | 7         | ァイルテスト様メ      | <b>-</b> 1-       |                                 |          |
|                              |           |               |                   |                                 |          |
|                              |           | (1)           |                   |                                 |          |
|                              |           |               |                   |                                 |          |
|                              |           |               |                   |                                 |          |
|                              |           |               |                   |                                 |          |
|                              |           |               |                   |                                 |          |
|                              |           |               |                   |                                 |          |
|                              |           | $\sim$ $\sim$ |                   |                                 |          |
| (2)                          | 一括受信メニュー  | )(            | 一括送信メニュー          |                                 |          |
|                              |           | $\sim$ $\sim$ |                   |                                 |          |
|                              | ご送金案内書    |               | 送受信ログ表示           |                                 |          |
|                              |           |               |                   |                                 |          |
|                              |           |               |                   |                                 |          |
|                              |           |               |                   |                                 |          |
|                              |           |               |                   |                                 |          |
|                              |           |               |                   |                                 |          |
|                              |           |               |                   |                                 |          |
|                              |           |               |                   |                                 |          |
|                              |           |               |                   |                                 |          |
| цу/у F                       |           |               | Copyright(C) CYBE | LINKS CO.,LIU. All Rights Reser | rved.    |

# ※サンプル画面のため、実際の画面構成と異なる場合があります

# ■手動送受信の場合

### ① 取引先名確認

ログイン後に表示される赤枠内の取引先名称が正しいかご確認ください

2 データ受信確認

「一括受信メニュー」より、発注データが正常に受信できることを確認してください ※受信データは、サンプルデータになります

#### ③ データ送信確認

「一括送信メニュー」より、出荷データが正常に送信できることを確認してください ※送信データは、過去データをご利用ください ■自動送受信の場合(送受信パックをご利用の場合)

- 現行ご利用いただいている自動送受信パックへ新環境の設定を 追加していただき、データの送受信をご確認ください
  - ・受信データ:サンプル発注データがセットされています
  - ・送信データ:過去送信データをご利用ください(データ種は問いません)
- ■手動・自動y共通(テスト完了メール送信)

①②③のテスト項目が正常に完了した場合、下記メールアドレス宛に テスト完了メールをお送りください

送信先:edisupport@tonami-syssol.co.jp タイトル(件名):【さとう】新環境接テスト完了報告

メールの本文には必ず会社名、担当者様のお名前、連絡先を 明記するようにしてください

# 株式会社さとうWeb-EDIシステム BACREX自動送受信パック 設定表

#### ■基本情報

| 項目          | 設定値        | 備考                              |
|-------------|------------|---------------------------------|
| タスク監視間隔(秒)  | 任意(1~60秒)  | デフォルト値で問題ありません。(値は任意ですが必ず指定が必要) |
| インターネット接続方式 | LAN接続、常時接続 | 常時接続をご利用の場合は、こちらを選択してください。      |
|             | ダイヤルアップ接続  | ダイヤルアップ接続をご利用の場合は、こちらを選択してください。 |

#### ■接続情報

| 項目             | 内容                                      |
|----------------|-----------------------------------------|
| 接続名称           | 任意(貴社で任意に接続名称をお決め下さい。)                  |
| 接続URL          | <u>https://webedi.sato-kyoto.co.jp/</u> |
| ユーザーID         | 配布されているIDシートに記載されているユーザーIDを設定して下さい。     |
| パスワード          | 配布されているIDシートに記載されているパスワードを設定して下さい。      |
| PL/SQL仮想カートリッジ | /pls/hkuser1dad                         |

-

# ■メッセージ情報 ~ ご利用になるメッセージを設定して下さい ~ 項 目 |

| 接続名 |
|-----|

内 接続情報で登録した接続名称を指定して下さい。

| No | 利用メッセージ     | 受信/送信 |
|----|-------------|-------|
| 2  | 発注メッセージ     | 受信    |
| 61 | ピッキングメッセージ  | 受信    |
| 13 | 受領メッセージ     | 受信    |
| 60 | 店別受領メッセージ   | 受信    |
| 4  | 商品改廃メツセージ   | 受信    |
| 15 | 支払メッセージ     | 受信    |
| 16 | 返品メッセージ     | 受信    |
| 5  | タグメッセージ     | 受信    |
| 1  | 商品マスタメッセージ  | 送信    |
| 17 | 納品メッセージ     | 送信    |
| 14 | 請求メッセージ     | 送信    |
| 62 | センター納品メッセージ | 送信    |

| No. | BACREX標準メッセージ | 受信/送信 |
|-----|---------------|-------|
| 2   | 発注メッセージ       | 受信    |
| 61  | 新規追加          | 受信    |
| 13  | 受領メッセージ       | 受信    |
| 60  | 新規追加          | 受信    |
| 4   | 在庫メッセージ       | 受信    |
| 15  | 支払メッセージ       | 受信    |
| 16  | 返品メッセージ       | 受信    |
| 5   | 柵割メッセージ       | 受信    |
| 1   | 商品マスタメッセージ    | 送信    |
| 17  | 出荷メッセージ       | 送信    |
| 14  | 請求メッセージ       | 送信    |
| 62  | 新規追加          | 送信    |

容

#### **■**ファイル・スケジュール情報 ~ 各メッセージのスケジュールは、運用スケジュールを確認の上、貴社にてお決め下さい ~

| 項          |       | 内                                       |                            | 容                    |                                       |  |  |
|------------|-------|-----------------------------------------|----------------------------|----------------------|---------------------------------------|--|--|
| 接続名        |       | 接続情報で登録した接続名称を指定して下さい。                  |                            |                      |                                       |  |  |
| メッセージ種別    |       | 利用メッセージ名を選択し、「メッセージ詳細」「スケジュール」を登録して下さい。 |                            |                      |                                       |  |  |
| 頂          | B     |                                         |                            | 内                    | · · · · · · · · · · · · · · · · · · · |  |  |
| 圧縮・解凍機能    |       | <br>任意(LZH形式が基:                         | <b>本</b> )                 | 「<br>LZH形式」を指定した場合   |                                       |  |  |
|            |       | 商品マスタメッセージ                              | 送信                         | SATO_TRADEMASTER.LZH | _                                     |  |  |
|            |       | 納品メッセージ                                 | 送信                         | SATO_DELIVERY.LZH    | -                                     |  |  |
| 圧縮ファイル名    |       | 請求メッセージ                                 | 送信                         | SATO_REQUEST.LZH     | -                                     |  |  |
|            |       | センター納品メッセージ                             | 送信                         | SATO_CENTER.LZH      | -                                     |  |  |
|            |       | 発注メッセージ                                 | 受信                         | SATO_ORDER.TXT       | SATO_ORDER.LZH                        |  |  |
|            |       | ピッキングメッセージ                              | 受信                         | SATO_PICKING.TXT     | SATO_PICKING.LZH                      |  |  |
|            |       | 受領メッセージ                                 | 受信                         | SATO_RECEIPT.TXT     | SATO_RECEIPT.LZH                      |  |  |
|            |       | 店別受領メッセージ                               | 受信                         | SATO_STRRECEIPT.TXT  | SATO_STRRECEIPT.LZH                   |  |  |
|            |       | 支払メッセージ                                 | 受信                         | SATO_PAYMENT.TXT     | SATO_PAYMENT.LZH                      |  |  |
| 格納ファイル名    |       | 返品メッセージ                                 | 受信                         | SATO_RETURN.TXT      | SATO_RETURN.LZH                       |  |  |
|            |       | タグメッセージ                                 | 受信                         | SATO_TAG.TXT         | SATO_TAG.LZH                          |  |  |
|            |       | 商品マスタメッセージ                              | 送信                         | SATO_TRADEMASTER.TXT | SATO_TRADEMASTER.LZH                  |  |  |
|            |       | 納品メッセージ                                 | 送信                         | SATO_DELIVERY.TXT    | SATO_DELIVERY.LZH                     |  |  |
|            |       | 請求メッセージ                                 | 送信                         | SATO_REQUEST.TXT     | SATO_REQUEST.LZH                      |  |  |
|            |       | センター納品メッセージ                             | 送信                         | SATO_CENTER.TXT      | SATO_CENTER.LZH                       |  |  |
| 格納ディレクトリ   |       | 任意(貴社で任意にお決め下さい。)                       |                            |                      |                                       |  |  |
| リトライ回数     |       | 任意(送受信に失敗した際のリトライする回数を設定して下さい。)         |                            |                      |                                       |  |  |
| リトライ間隔(分)  |       | 任意(送受信に失敗した際のリトライ間隔を設定して下さい。)           |                            |                      |                                       |  |  |
| 正常終了時      |       | 任意(起動プログラムがある場合は指定してください。)              |                            |                      |                                       |  |  |
| 起動プログラム    | 異常終了時 | 任意(起動プログラ                               | 任意(起動プログラムがある場合は指定してください。) |                      |                                       |  |  |
|            | 0件受信時 | 任意(起動プログラ                               | ムがある場                      | 合は指定してください。)         |                                       |  |  |
| 受信ファイルの上書き |       | 任意(貴社で任意に                               | お決め下さ                      | い。)                  |                                       |  |  |